# Installing the printer in macOS operating system

EXTERNAL

Business Intelligence Business Link

| Date       | Version | Action  | Author/Responsible |
|------------|---------|---------|--------------------|
| 2025-02-12 | 1.0     | Created | Jakub Płokita      |
|            |         |         |                    |

# Contents

| Introduction                  | 2  |
|-------------------------------|----|
| Driver download               | 2  |
| Installation                  | 4  |
| Adding a printer              | 6  |
| Printing test - authorization | 10 |

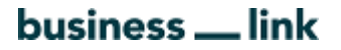

## Introduction

The instructions are designed to guide you step-by-step through the process of installing a printer available on business.link space in a macOS environment.

#### Driver download

Search for bizhub C451i driver available on manufacturer's website.

https://www.konicaminolta.co.uk/en-gb/customer-support/download-centre

| Download the latest drivers, device | manuals and software for your Konica Minolta |
|-------------------------------------|----------------------------------------------|
| Search your product:                | Or make choice step by step:                 |
| bizhub C451i                        | A3 Multifunctional Colour                    |
|                                     | bizhub C451i 🗸                               |
|                                     |                                              |

Expand the **Drivers** list by clicking on the + icon or on **Click to open**.

| Download the latest drivers, manuals an | d software for your Koni     | ca Minolta device |
|-----------------------------------------|------------------------------|-------------------|
| Search your product:                    | Or make choice step by step: |                   |
| bizhub C451i                            | A3 Multifunctional Colour    | ~                 |
|                                         | bizhub C451i                 | ~                 |
| G0 →                                    |                              |                   |
|                                         |                              |                   |
| ⊕ Drivers                               |                              | Click to open     |

Set the filter for the version of your macOS software and then click on the icon to download the latest version of the available driver.

| Drivers        | OS Vortura 13 Version V |            |             | Click to    |
|----------------|-------------------------|------------|-------------|-------------|
| Printer Driver | Version                 |            |             |             |
| Version        | Release Date            | Emulation  | Description | Download    |
| 5.2.13A        | Sep 27, 2024            | PostScript | 1           | <b>&gt;</b> |

#### 

In the next step, accept the license agreement so that the .dmg file can be downloaded.

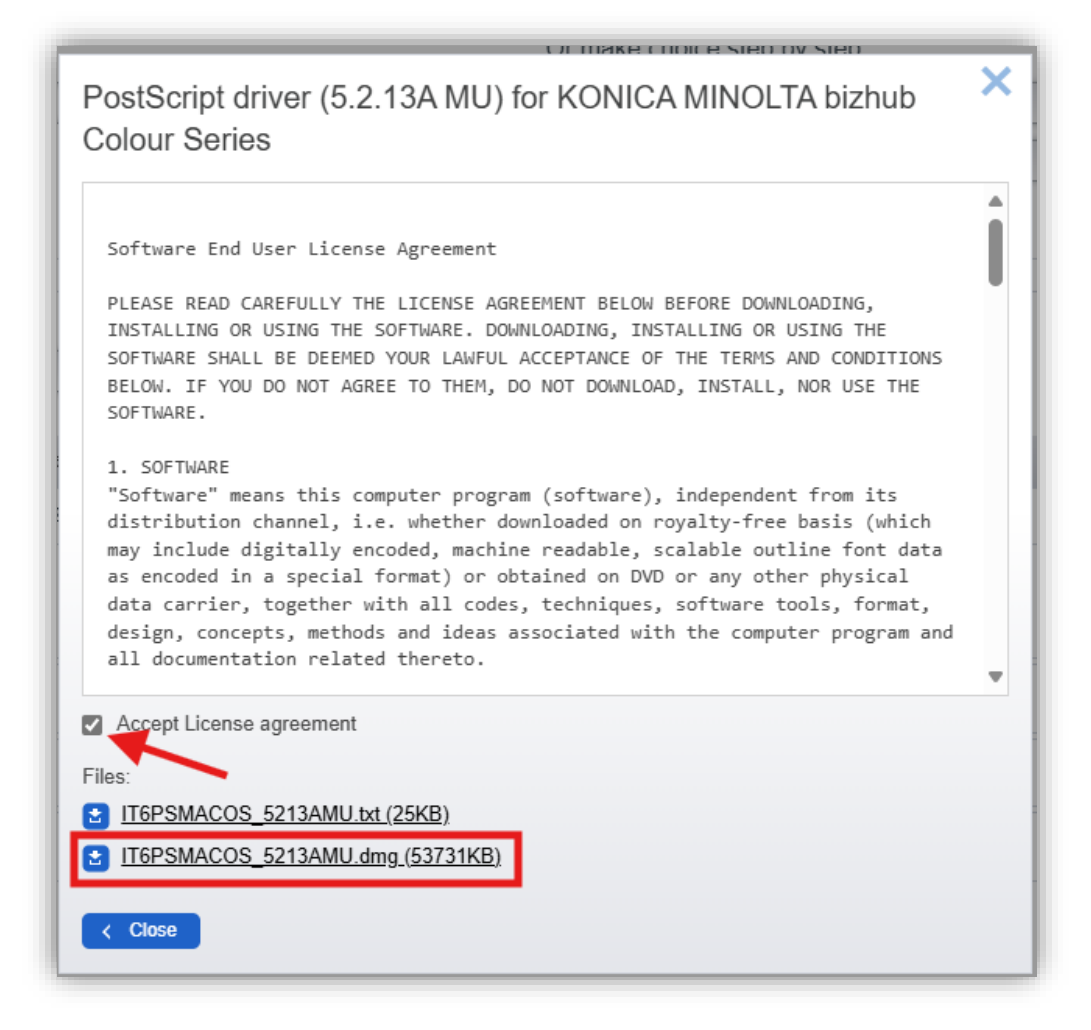

#### 

## Installation

Unzip the downloaded driver and go through the next screens of the installer.

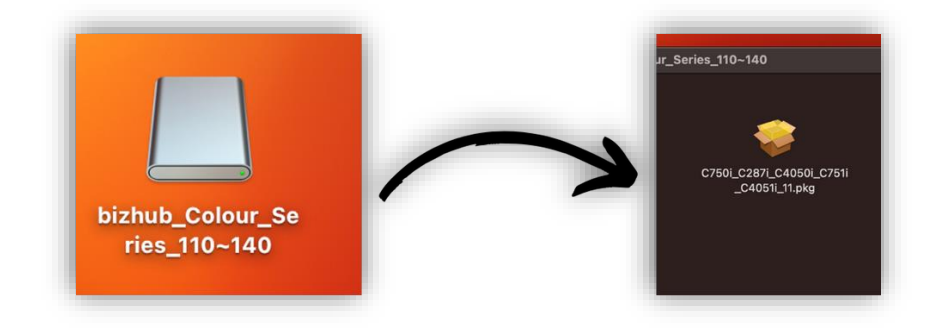

![](_page_4_Picture_5.jpeg)

![](_page_4_Picture_6.jpeg)

![](_page_4_Picture_7.jpeg)

![](_page_5_Picture_2.jpeg)

The installer will ask you to authorize the installation via Touch ID or user login and password.

| <ul> <li>Introduction</li> <li>Read Me</li> <li>License</li> <li>Destination Select</li> <li>Installation Type</li> <li>Installation</li> </ul> | Installer<br>Installer<br>Installer is trying to install new software.<br>Touch ID or enter your password to<br>allow this.<br>Use Password<br>Cancel | A<br>computer.<br>Ilation of this software |
|----------------------------------------------------------------------------------------------------|----------------------------------------------------------------------------------------------------|--------------------------------------------|
| KONICA MINOLTA                                                                                                    | Customize                                                                                                    | Go Back Install                            |

# Adding a printer

| Ć. | Finder | File | Edit | View | Go | Window | He |
|----|--------|------|------|------|----|--------|----|

To add a new printer, open **System Settings** by selecting the Apple icon.

| About This Mac    |           |   |  |
|-------------------|-----------|---|--|
|                   |           | _ |  |
| System Settings   | 2 updates |   |  |
| App Store         | 2 updates |   |  |
| Recent Items      |           | > |  |
| Force Quit Finder | 光公元       |   |  |
| Sleep             |           |   |  |
| Restart           |           |   |  |
| Shut Down         |           |   |  |

In the system settings, select Printers & Scanners and then Add Printer, Scanner or Fax...

| A assertion          | Default printer        | Last Printer Used          |
|----------------------|------------------------|----------------------------|
| Notifications        | Default paper size     | A4 (                       |
| 3 Sound              |                        |                            |
| S Focus              | Printers               |                            |
| 🔀 Screen Time        | Canon G3010 series     |                            |
| 🕑 General            | HP DeskJet 3630 series |                            |
| Appearance           | • Offine               |                            |
| O Accessibility      | Ad                     | d Printer, Scanner, or Fax |
| Control Center       |                        |                            |
| 🧕 Siri & Spotlight   |                        |                            |
| 🕛 Privacy & Security |                        |                            |
| E Desktop & Dock     |                        |                            |
| 🚼 Displays           |                        |                            |
| 🔝 Wallpaper          |                        |                            |
| Screen Saver         |                        |                            |
| Battery              |                        |                            |
| 🚊 Lock Screen        |                        |                            |
| Touch ID & Password  |                        |                            |
| 💴 Users & Groups     |                        |                            |
| Passwords            |                        |                            |
| 🔯 Internet Accounts  |                        |                            |
| Game Center          |                        |                            |
| 📟 Wallet & Apple Pay |                        |                            |
|                      |                        |                            |
| E Keyboard           |                        |                            |

![](_page_7_Picture_0.jpeg)

When a new window appears, select the **Advanced** tab.

![](_page_7_Picture_3.jpeg)

If you don't have it, right-click on the top bar and select **Customize Toolbar...** then drag and drop the **Advanced** icon to the top bar.

| lcon and Text     |                          |         | drag and                                |
|-------------------|--------------------------|---------|-----------------------------------------|
| Text Only         | e items into the toolbar |         | drop                                    |
| Customize Toolbar |                          | ē       | ere ere ere ere ere ere ere ere ere ere |
|                   | s IP                     | Default | Advanced                                |
|                   |                          |         |                                         |
|                   | Flexible Space           |         |                                         |
|                   |                          |         |                                         |

In the window that opens, select Type: Internet Printing Protocol (ipps)

| • • •                 |                                                                                                    |   | Add Pri | inter |  |
|-----------------------|----------------------------------------------------------------------------------------------------|---|---------|-------|--|
|                       | l.                                                                                                    | Ĵ |         | ij    |  |
| Type<br>Device<br>URL | <ul> <li>Canon IJ Network</li> <li>Internet Printing Protocol</li> <li>Internet Printing Protocol (http)</li> <li>Internet Printing Protocol (https)</li> <li>Internet Printing Protocol (ipps)</li> <li>Jetdirect</li> <li>LPD/LPR Host or Printer</li> <li>Windows printer via spoolss</li> </ul> |   |         |       |  |

![](_page_8_Picture_0.jpeg)

Then fill in the following data:

**Devices**: Another Devices

URL: ipps://10.140.22.10:8050/ipp/print

Name: enter your own printer name

![](_page_8_Picture_6.jpeg)

In the **Use** line, select the software that was previously installed.

|                 |                                                                          | Add F | Printer |    |
|-----------------|--------------------------------------------------------------------------|-------|---------|----|
|                 |                                                                          |       | 8       | 00 |
|                 |                                                                          |       |         |    |
| Type            | Internet Printing Protocol (ipps)                                        |       |         | _  |
|                 |                                                                          | <br>_ |         |    |
| Device:         | Another Device                                                           |       |         | _  |
| URL:            | ipps://10.140.22.10:8050/ipp/print                                       |       |         |    |
|                 |                                                                          |       |         |    |
|                 |                                                                          |       |         |    |
|                 |                                                                          |       |         |    |
|                 |                                                                          |       |         |    |
|                 |                                                                          |       |         |    |
| Name            | your printer name                                                        |       |         |    |
|                 |                                                                          |       |         |    |
| Location        |                                                                          |       |         |    |
| Location<br>Use |                                                                          |       |         |    |
| Location<br>Use |                                                                          |       |         |    |
| Location<br>Use | Choose a Driver Auto Select Generic PostScript Printer                   |       |         |    |
| Location<br>Use | Choose a Driver Auto Select Generic PostScript Printer Cossel PC Printer |       |         |    |

# 

The stage is completed by selecting the value **Add**.

| ting Protocol (ipps)<br>ice<br>22.10:8050/ipp/print | _                           |                              | •                           |                             | ®®                          | _                           | _                          |                             | _                           |                             |                             |
|-----------------------------------------------------|-----------------------------|------------------------------|-----------------------------|-----------------------------|-----------------------------|-----------------------------|----------------------------|-----------------------------|-----------------------------|-----------------------------|-----------------------------|
| ting Protocol (ipps)<br>ice<br>22.10:8050/ipp/print | =                           |                              |                             | -                           | _                           | -                           | _                          | _                           | _                           | (                           |                             |
| ting Protocol (ipps)<br>ice<br>22.10:8050/ipp/print | _                           | =                            | -                           |                             | =                           | -                           | _                          | =                           | _                           | (                           |                             |
| ice<br>22.10:8050/ipp/print                         | _                           |                              |                             | -                           | _                           |                             |                            |                             |                             |                             |                             |
| 22.10:8050/ipp/print                                |                             |                              |                             |                             |                             |                             |                            |                             |                             |                             | 20 C                        |
|                                                     |                             |                              |                             |                             |                             |                             |                            |                             |                             |                             |                             |
|                                                     |                             |                              |                             |                             |                             |                             |                            |                             |                             |                             |                             |
|                                                     |                             |                              |                             |                             |                             |                             |                            |                             |                             |                             |                             |
|                                                     |                             |                              |                             |                             |                             |                             |                            |                             |                             |                             |                             |
| name                                                |                             |                              |                             |                             |                             |                             |                            |                             |                             |                             |                             |
|                                                     |                             |                              |                             |                             |                             |                             |                            |                             |                             |                             |                             |
| NOLTA C451i PS                                      |                             |                              |                             |                             |                             |                             |                            |                             |                             | (                           | 0                           |
|                                                     |                             |                              |                             |                             |                             |                             |                            |                             |                             |                             |                             |
|                                                     |                             |                              |                             |                             |                             |                             |                            |                             |                             | Add                         |                             |
| er<br>vil                                           | er name<br>MINOLTA C451i PS | er name<br>VIINOLTA C451i PS | er name<br>AINOLTA C451i PS | er name<br>AINOLTA C451: PS | sr name<br>MINOLTA C451: PS | er name<br>MINOLTA C451i PS | er name<br>MINOLTA C45% PS | er name<br>MINOLTA C451i PS | er name<br>MINOLTA C451i PS | er name<br>MINOLTA C451: PS | er name<br>MINOLTA C451: PS |

The following printer configuration remains unchanged.

| Setting up 'your printer's of can take full advantage of | er name'<br>options are accurately shown here so you<br>f them. |
|----------------------------------------------------------|-----------------------------------------------------------------|
| Paper Source Unit:                                       | None                                                            |
| Finisher:                                                | None                                                            |
| Punch Unit:                                              | None                                                            |
| Z-Fold Unit:                                             | None                                                            |
| Post Inserter:                                           | None                                                            |
| Security Document Setting:                               | Do Not Release Secure Print ᅌ                                   |
|                                                          | ✓ Storage                                                       |
|                                                          | Secure Print Only                                               |
|                                                          | Allow Public User                                               |
|                                                          | Cancel                                                          |

# Printing test - authorization

Select the added printer and double-click on it, then select Printer Queue....

![](_page_10_Picture_4.jpeg)

Click in the top bar on the **Printer** button then select **Print Test Page** 

| your printer name Edit | Printer ciobs Window Help       |    |
|------------------------|---------------------------------|----|
|                        | Pause                           |    |
|                        | Make Default                    | жD |
|                        | Settings                        | жs |
| bez nazwy              | Supply Levels                   |    |
|                        | Print Test Page                 |    |
|                        | Error Log                       |    |
|                        | Printers & Scanners Preferences | εL |

Since the printer does not yet have credentials saved (your login and password received from the BusinessLink front desk) the print job will be stopped - the message "Suspend for authentication". Click the button to renew the print job.

![](_page_10_Picture_8.jpeg)

![](_page_11_Picture_0.jpeg)

Enter the login and password provided by your local Customer Care team.

![](_page_11_Picture_3.jpeg)

By default, your login used to log into the computer will be entered.

The printer has been installed and the test page sent to the printing system.

Walk up to any business.link printer, apply your access card, and then delete the test page print job - we don't want to charge you for this print.